## Financier: Comment ajouter une taxe et un taux de change ?

help.fracttal.com/hc/fr/articles/24932658976397-Financier-Comment-ajouter-une-taxe-et-un-taux-de-change

Dans ce sous-module, vous pourrez définir les différentes devises dans lesquelles vous pouvez effectuer des transactions (en plus de votre devise principale), ainsi que les taux d'imposition.

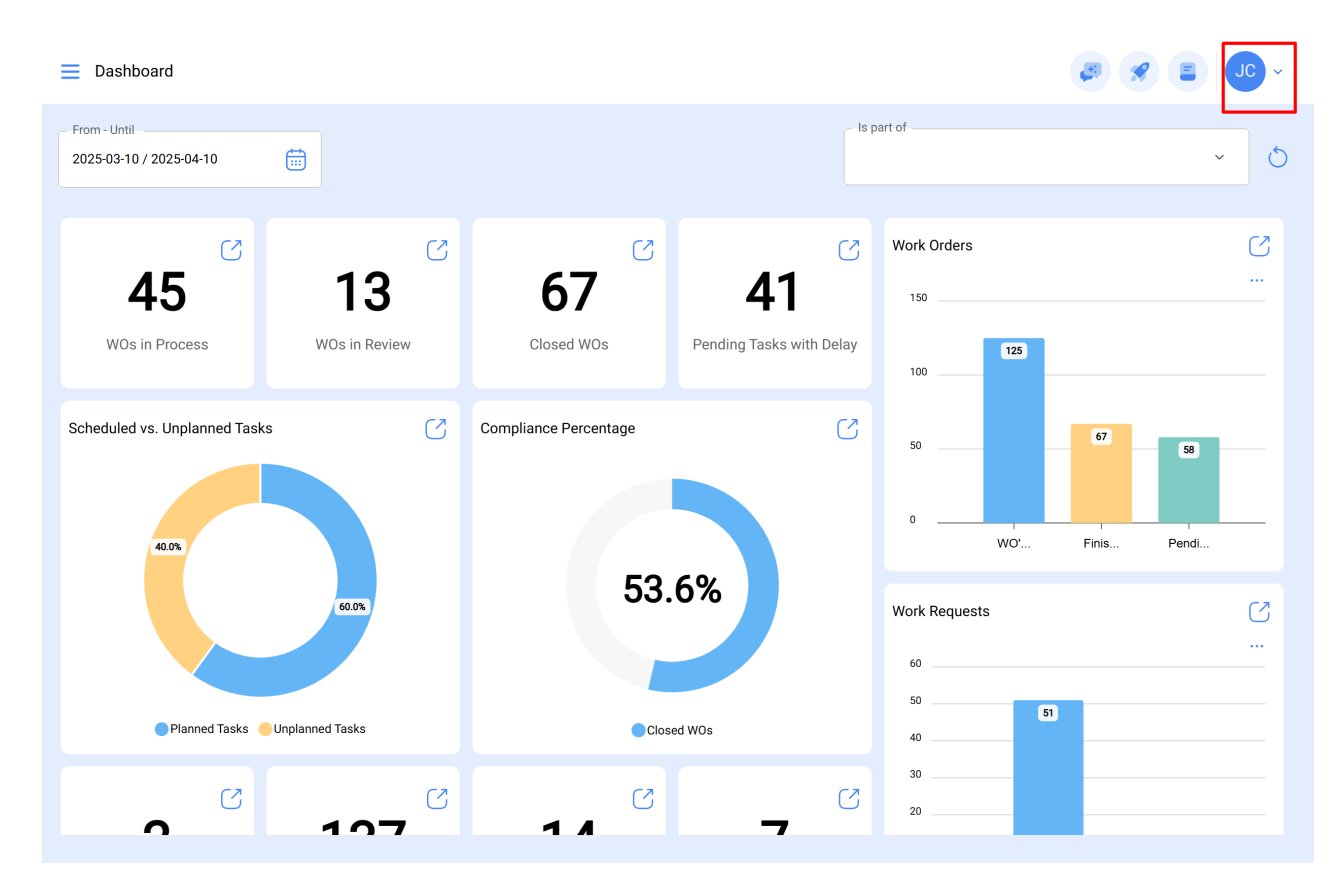

| E Dashboard                                       |                       |                        |                                      |                                |                                                                                       |
|---------------------------------------------------|-----------------------|------------------------|--------------------------------------|--------------------------------|---------------------------------------------------------------------------------------|
| From - Until<br>2025-04-01 / 2025-04-09           |                       |                        |                                      | <ul> <li>Is part of</li> </ul> | Jonas Campos<br>@fracttal<br>Activación Fracttal - Esp                                |
| 13<br>WOs in Process WOs in Re                    | C                     | 13<br>Closed WOs       | <b>3</b><br>Pending Tasks with Delay | Work Orders                    | Settings<br>Language v<br>Dark Mode<br>Help and Technical Support v<br>Change company |
| Scheduled vs. Unplanned Tasks                     | C                     | Compliance Percentage  | 28                                   | 15                             | Log out                                                                               |
| 95                                                |                       | 43.                    | .3 %                                 | Work Requests                  | ی<br>                                                                                 |
| Planned Tasks                                     |                       | Clos                   | sed WOs                              | 10                             |                                                                                       |
| 0 13<br>Failures that Caused Damage               | ℃<br>ed assets        | €<br>Planned downtimes | <b>1</b><br>Unplanned downtimes      | Created                        | 2<br>Solved                                                                           |
| Task Priorities                                   | 15.8%                 | S                      | Failure Severity                     |                                | S                                                                                     |
| E Settings<br>Activación Fracttal - Español - 477 |                       | ®)                     |                                      | 9                              | JC ~                                                                                  |
|                                                   |                       | Taxes                  |                                      | Currency Excl                  | hange                                                                                 |
| User Accounts                                     | 0                     | Tax Schema 个           |                                      | Tax Name                       | 🍐 😑 🤧                                                                                 |
| j≣ Modules                                        | <ul><li>) ☆</li></ul> | asdad                  |                                      | ے<br>adasd                     | ∟<br>223,000 %                                                                        |
| (9) Financial                                     | 0 🏠                   | Exento                 |                                      | Exento                         | 0,000 %                                                                               |
| Auxiliary Catalogs                                | 0 🏠                   | Imposto                |                                      | ICM                            | 0,050 %                                                                               |
| 🕒 Document Management                             | <ul><li>) ☆</li></ul> | IMPUESTO AL VALOR A    | GREGADO                              | IVA URUGUAY                    | 22,000 %                                                                              |
| 3 Transactions Log                                | 0 \$                  | IMPUESTO AL VALOR A    | GREGADO                              | IVA CHILE                      | 19,000 %                                                                              |
| G Security                                        | 0 🏠                   | IMPUESTO AL VALOR A    | GREGADO                              | IVA ARGENTINA                  | 19,000 %                                                                              |
| Connections                                       | 0 🏠                   | IMPUESTO AL VALOR A    | GREGADO                              | IVA                            | 16,000 %                                                                              |
| Guest Portal                                      |                       | IMPUESTO AL VALOR A    | GREGADO                              | IVA MEXICO                     | 16,000 %                                                                              |
| Account                                           | Showing               | 29 of 29               |                                      |                                | +                                                                                     |

Vous y trouverez les onglets suivants :

• **Taxe :** Correspond aux différents régimes fiscaux et pourcentages avec lesquels l'entreprise travaille.

 Change : Correspond à la conversion entre les différentes monnaies dans lesquelles les transactions sont effectuées, ceci afin de les unifier sur la base de la monnaie principale et d'avoir ainsi un meilleur critère en termes d'analyse économique.

## Comment ajouter une taxe ?

Pour ajouter une nouvelle taxe, il suffit de cliquer sur le symbole d'ajout en bas à droite de la fenêtre.

| ■ Settings                                                                                                    |               |                            | e                 |              |
|----------------------------------------------------------------------------------------------------|---------------|----------------------------|-------------------|--------------|
| Activación Fracttal - Español - 477                                                                                                    |               |                            |                   | Save         |
| ନି General                                                                                                    |               | وَي<br>Taxes               | Currency Exchange |              |
| & User Accounts                                                                                                    |               |                            |                   | o = ∞        |
| 🛗 Business Calendar                                                                                                    | 0             | Tax Schema 个               | Tax Name          | Tax Rate (\$ |
| š <u>≕</u> Modules                                                                                                    | ○ ☆           | asdad                      | adasd             | 223,000 %    |
| الله المعامة المعامة المعامة المعامة المعامة المعامة المعامة المعامة المعامة المعامة المعامة المعامة المعامة ال<br>المعامة المعامة المعامة المعامة المعامة المعامة المعامة المعامة المعامة المعامة المعامة المعامة المعامة المعامة ا | ○ ☆           | Exento                     | Exento            | 0,000 %      |
| Auxiliary Catalogs                                                                                                    | 0 \           | Imposto                    | ICM               | 0,050 %      |
| Document Management                                                                                                    | ○ ☆           | IMPUESTO AL VALOR AGREGADO | IVA URUGUAY       | 22,000 %     |
| 8 Transactions Log                                                                                                    | ○ ☆           | IMPUESTO AL VALOR AGREGADO | IVA CHILE         | 19,000 %     |
| G Security                                                                                                    | ○ ☆           | IMPUESTO AL VALOR AGREGADO | IVA ARGENTINA     | 19,000 %     |
| 🕼 API Connections                                                                                                    | 0 \           | IMPUESTO AL VALOR AGREGADO | IVA               | 16,000 %     |
| 🙃 Guest Portal                                                                                                    |               | IMPUESTO AL VALOR AGREGADO | IVA MEXICO        | 16,000 %     |
| <ul> <li>Account</li> </ul>                                                                                                    | Showing 29 of | 29                         |                   | +            |

Lorsque vous cliquez, le système affiche une nouvelle fenêtre dans laquelle vous devez remplir les informations correspondant à la taxe que vous souhaitez ajouter (nom du régime fiscal, nom de la taxe et taux de la taxe en pourcentage) et enfin cliquer sur le bouton "Enregistrer" pour générer la nouvelle taxe dans le système.

| Settings                            |               |                                         | <i>←</i>                  | ~ |
|-------------------------------------|---------------|-----------------------------------------|---------------------------|---|
| Activación Fracttal - Español - 477 |               |                                         | - Tax Schema              |   |
| ିଲ General                          |               | الله الله الله الله الله الله الله الله | Tax Schema can't be blank |   |
| & User Accounts                     |               |                                         |                           |   |
| 🛗 Business Calendar                 | 0             | Tax Schema 个                            | Tax Name can't be blank   |   |
| j≣ Modules                          |               | asdad                                   | 0,00                      | % |
| (), Financial                       | 0 \           | Exento                                  |                           |   |
| Auxiliary Catalogs                  | 0 \           | Imposto                                 |                           |   |
| Document Management                 | ○ ☆           | IMPUESTO AL VALOR AGREGADO              |                           |   |
| B Transactions Log                  | 0 ☆           | IMPUESTO AL VALOR AGREGADO              |                           |   |
| G Security                          | 0 ☆           | IMPUESTO AL VALOR AGREGADO              |                           |   |
| Connections                         | 0 \           | IMPUESTO AL VALOR AGREGADO              |                           |   |
| Guest Portal                        |               | IMPUESTO AL VALOR AGREGADO              |                           |   |
| Account                             | $\sim$ $\sim$ |                                         |                           |   |
|                                     |               | f 29                                    |                           |   |

## Comment ajouter un bureau de change ?

Pour ajouter un échange de devises, il suffit de cliquer sur le symbole d'ajout en bas à droite de la fenêtre.

|                                                                                                    |                              |                          | • OL             |  |
|----------------------------------------------------------------------------------------------------|------------------------------|--------------------------|------------------|--|
| Activación Fracttal - Español - 477                                                                                                    |                              |                          | Save             |  |
| බ General                                                                                                    | وَلَ<br>Taxes                | (I)<br>Currency Exchange |                  |  |
| & User Accounts                                                                                                    |                              |                          | 0 <del>=</del> ≎ |  |
| 🛗 Business Calendar                                                                                                    | Foreign Exchange (FOREX, FX) | Exchange rate            | Date             |  |
| š <u>≕</u> Modules                                                                                                    | Pound Sterling               | \$ CLP 56,00             | 2025-03-31 11:18 |  |
| ال Financial                                                                                                    | Euro                         | \$ CLP 1.627,00          | 2024-11-25 07:08 |  |
| Auxiliary Catalogs                                                                                                    | Costa Rican Colon            | \$ CLP 10,00             | 2024-11-18 17:29 |  |
| Document Management                                                                                                    | US Dollar                    | \$ CLP 900,00            | 2024-10-10 18:21 |  |
| 8 Transactions Log                                                                                                    |                              |                          |                  |  |
| G Security                                                                                                    |                              |                          |                  |  |
| 🕼 API Connections                                                                                                    |                              |                          |                  |  |
| 🙃 Guest Portal                                                                                                    |                              |                          |                  |  |
| Account     Account     Account | Showing 4 of 4               |                          | •                |  |

Lorsque vous cliquez, le système affiche une nouvelle fenêtre dans laquelle vous devez remplir les informations correspondant au change que vous souhaitez ajouter (devise, valeur de change) et enfin cliquer sur le bouton "Enregistrer" pour générer le nouveau change.

| Settings                                                          |                                                 | ← ✓                                                                |
|-------------------------------------------------------------------|-------------------------------------------------|--------------------------------------------------------------------|
| Activación Fracttal - Español - 477                               |                                                 | Currency                                                           |
| General                                                           | ق<br>Taxes                                      | Foreign Exchange (FOREX, FX) can't be blank Exchange rate \$ CLP 0 |
| Business Calendar                                                 | Foreign Exchange (FOREX, FX)     Pound Sterling | Exchange value can't be blank                                      |
| <ul> <li>Financial</li> <li>Auxiliary Catalogs</li> </ul>         | Euro Costa Rican Colon                          |                                                                    |
| <ul> <li>Document Management</li> <li>Transactions Log</li> </ul> | US Dollar                                       |                                                                    |
| G Security API Connections                                        |                                                 |                                                                    |
| Guest Portal                                                      |                                                 |                                                                    |
| S Account                                                         | Showing 4 of 4                                  |                                                                    |